PoINT Starage Manager で Cloudian を使用するための設定手順(2015/6/18)

有限会社オプティカルエキスパート

まず最初に、PoINT Storage Manager で Archive Device として使用出来るように設定します。PoINT Storage Manager(PSM)の管理 GUI の Archive Device の追加から、Object Store を選択し続けて S3 を選択します。

|                                                            | Object Store Setup                                                                                                    |
|------------------------------------------------------------|----------------------------------------------------------------------------------------------------|
|                                                            | Configure Object Store                                                                                                    |
|                                                            | Standard Connectors:<br>CDMI<br>S3<br>Advanced Connectors:<br>Caringo Swarm / CAStor<br>EMC Atmos<br>EMC Centera<br>Hitachi Content Platform<br>NetApp StorageGRID |
|                                                            | NetApp StorageGRID Webscale<br><br><br><br><br><br><br><br><br><br><br><br><br><br><br><br><br><br><br><br><br><br><br><br><br>                                    |
|                                                            | Object Store Setup                                                                                                    |
| <b>Object Store Settings</b><br>Specify settings for the C | bject Store to be configured.                                                                                                    |
| Device Name:                                               |                                                                                                    |
| Cloudian_oe                                                |                                                                                                    |

| Format:                                                                                                    |                        |                                                                                              |                                                   |        |
|----------------------------------------------------------------------------------------------------|------------------------|----------------------------------------------------------------------------------------------|---------------------------------------------------|--------|
| Address= <dns na<="" th=""><td>me&gt;; AWSAccessKeyId</td><td>d=<access ke<="" td=""><td>y&gt;;</td><td></td></access></td></dns> | me>; AWSAccessKeyId    | d= <access ke<="" td=""><td>y&gt;;</td><td></td></access>                                    | y>;                                               |        |
| AWSSecretKey=<                                                                                                    | secrect key>; Bucket=- | <bucket name<="" td=""><td>&gt;; [Folder=<fol< td=""><td>der&gt;;]</td></fol<></td></bucket> | >; [Folder= <fol< td=""><td>der&gt;;]</td></fol<> | der>;] |
|                                                                                                    |                        |                                                                                              |                                                   |        |
| Refer to the document                                                                                                    | ation of the Connector | for complete :                                                                               | syntax descriptio                                 | m.     |
|                                                                                                    |                        |                                                                                              |                                                   |        |
|                                                                                                    |                        |                                                                                              |                                                   |        |
|                                                                                                    |                        |                                                                                              |                                                   |        |

Setup に必要な Configuration String として、以下の項目を指定します。事前に、PoINT Storage Manager で使用する

| ユーザーと Bucket を作成して | こおきます。                    |
|--------------------|---------------------------|
| Address=           | S3 サービスが稼動している Web の FQDN |
| AWSAccessKeyId=    | 作成したユーザーの AccessKeyId     |
| AWSSecretKey=      | 作成したユーザーの SecretKey       |
| Bucket=            | 作成した bucket 名             |

Cloudian の管理画面に、ユーザー名でログインし、アカウントのタブから右側のセキュリティ証明書を選択するとアク セス証明書が表示され、アクセスキーID とシークレットキーが表示されます。実際に S3 の Web にアクセスする際に は、〈Bucket 名〉、〈Address 指定した FQDN〉で構成されるサーバー名が使用されるため、このサーバー名から IP アド レスへが解決されるように DNS に登録するか、PSM が稼動しているサーバーの hosts ファイルに登録しておく必要が あります。これは、Virtual Host Style と呼ばれています。オプション指定としては、ssl を使用しない場合の nossl、 Virtual Host Style を使用しない場合の novhs があります。port 番号はデフォルトで 443 を使用します。

| Cloudian® Management         | × +                                  |                       |                 | - <b>-</b> ×        |
|------------------------------|--------------------------------------|-----------------------|-----------------|---------------------|
| A https://cmc.office.optical | -expert.jp:8443/Cloudian/account.htm | ▽ Ĉ 🔍 検索              | ☆ 自             | ♥ ∔ ♠ ≡             |
|                              | A NI <sup>*</sup>                    |                       |                 | point : psm   ログアウト |
|                              | AN                                   |                       | エクスブローラー        | アカウントレポート           |
| アカウント情報管理                    | アクセス証明書                              |                       |                 |                     |
| ▶ アカウントプロ <mark>ファイル</mark>  | お客様のアクセスキー                           |                       |                 |                     |
| > セキュリティ証明書                  | 作成済                                  | アクセスキーID              | アクション           |                     |
| アカウントアクティビティ                 | 6-12-2015 11:56 +0900                | 2e906f418a2499ba7696* | シークレットキーを見る 携   | <u>戦効にする 削除</u>     |
|                              | 新しいキーを作成 * アク                        | フティブなアクセスキー           |                 |                     |
|                              | サービス情報                               |                       | _               |                     |
|                              | S3エンドポイント:                           | s3.office.optic       | al-expert.jp:80 |                     |
|                              | パスワード変更                              |                       | _               |                     |
|                              | コーザーID:                              | poin                  | t               |                     |
|                              | 新 パスワード:                             |                       |                 |                     |
|                              | パスワードを確認:                            |                       |                 |                     |
|                              | パスワード変更                              |                       |                 |                     |

| Cloudian® Management             | × +                               |                                                           |                | - <b>-</b> ×                    |
|----------------------------------|-----------------------------------|-----------------------------------------------------------|----------------|---------------------------------|
| + https://cmc.office.optical-    | expert.jp:8443/Cloudian/account.h | tm マ C 🛛 🤇 <i>検</i> 家                                     |                | ♥ ↓ ♠ ♥ ≡                       |
|                                  | AN.                               |                                                           | ±9270-9-       | point : psm ログアウト<br>アカウント レポート |
| アカウント情報管理                        | アクセス証明書                           |                                                           |                |                                 |
| > アカウントプロファイル                    | お客様のアクセスキー                        |                                                           |                |                                 |
| > セキュリティ証明書                      | 作成演                               | 7(8+7+- 16                                                | アクション          |                                 |
| <ul> <li>アカウントアクティビティ</li> </ul> | 6-12-2015 11:56 +090<br>新しい中一を作成  | シークレットキー(コピーするには OtrFC)<br>wht2s4sPw6dpoHy4AVVtnckR9HX1we | ) シークレットキーを見る。 | 無効にする 削除                        |
|                                  | サービス情報                            | OK キャンセル                                                  |                |                                 |

弊社内で稼動している Cloudian のデモ環境の場合の Configuration String は以下の通りです。

Address=s3.office.optical-expert.jp;AWSAccessKeyId=2e906f418a2499ba7696;

AWSSecretKey=vhf2s4sPw6dpoHy4AVVtnckR9HX1we6NZlbFwZJl; Bucket=bucket1; nossl;

これを Cloudian\_oe としてアーカイブデバイスで登録すると PSM の Archihve Device 画面では以下のように表示され ます。この例では、既に 617\_test\_d という Storage Vault のアーカイブデータが記録済みで、1GB のコンテナファイルが 14 個表示されています。

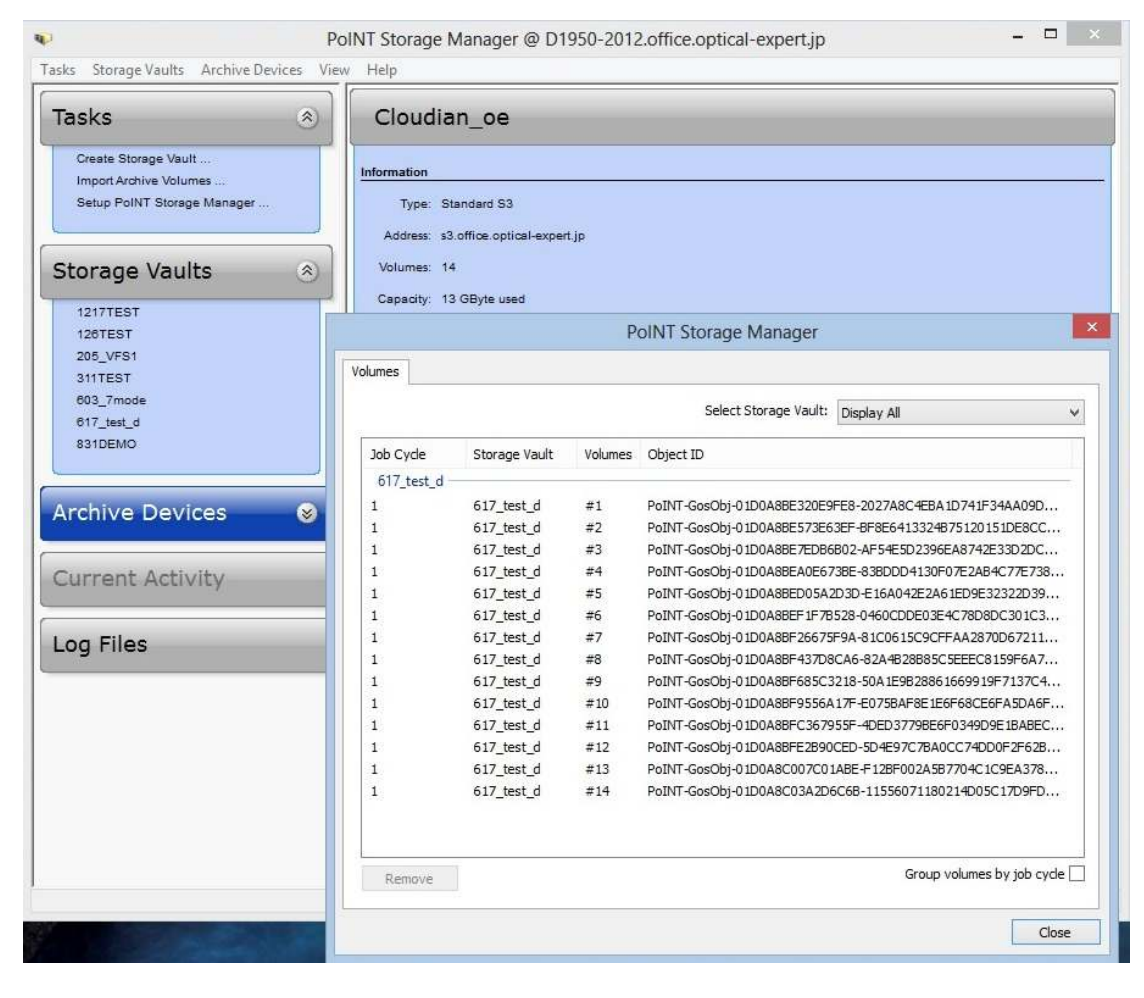

実際の動作として既存の Storage Vault にアーカイブデバイスとして追加し、別のデバイスからアーカイブデータをレプ リケートします。

StorgeVault の Archive Device 選択画面で、設定済みの Cloudian\_oe を追加します。

| 03_7mode Storage Vaul                   | It for NetApp FAS (7-Mode) |                                            |
|-----------------------------------------|----------------------------|--------------------------------------------|
| Performance                             | Capacity                   | Archive                                    |
| Tier                                    | Tier                       | Tier                                       |
| Archive Devices                         |                            | Ξ                                          |
| SWARM-OE                                |                            | C Remove                                   |
| SWARM-OE<br>Cloudian_oe                 |                            | <ul> <li>Remove</li> <li>Remove</li> </ul> |
| SWARM-OE<br>Cloudian_oe<br>Not selected |                            | E Remove<br>Remove<br>Add                  |

次に、PSM の Storage Vault 管理画面の Archive Tier の Actions から、Perform Volume Migration を実行します。

| Create Storage Vault<br>Import Archive Volumes<br>Setup PoINT Storage Manager | Performance Tier<br>Data Source:<br>Computer:                        | ¥¥Ontap7m¥home<br>Ontap7m                                                            |
|-------------------------------------------------------------------------------|----------------------------------------------------------------------|--------------------------------------------------------------------------------------|
| Storage Vaults 🛛 🛞                                                            | Source Type:                                                         | Storage Vault for NetApp FAS (7-Mode)                                                |
| 1217TEST<br>126TEST<br>205_VFS1<br>311TEST<br>603_7mode<br>617_test_d         | Archive Tier<br>Archive Devices:<br>Archived Data:<br>Volume Status: | SWARM-OE (deactivated) ()<br>829 MByte (11 archive volumes)<br>All volumes migrated. |
| 831DEMO                                                                       | Status:                                                              | <storage deactivated="" vault=""></storage>                                          |
| Archive Devices 🛛 🛞                                                           |                                                                      | Authenticate Archived Data<br>Retrieve Archived Data                                 |
| Current Activity                                                              |                                                                      | Perform Volume Migration                                                             |
|                                                                               |                                                                      | Execute Recover Policies                                                             |
| Log Files                                                                     |                                                                      | Rebuild Storage Vault Database<br>Convert Storage Vault                              |

次にレプリケートするアーカイブデータ(ボリューム)の指定画面が表示されます。この例では、全てのアーカイブボリ ュームをレプリケートします。特定のジョブで作成されたボリュームだけとか単独のボリュームを指定出来ます。

| Archive Volume Migration                                                                 |
|------------------------------------------------------------------------------------------|
| Archive Volume Migration<br>Migrates Archive Volumes from one Archive Device to another. |
| Choose which volumes shall be migrated                                                   |
| Migrate all Volumes                                                                      |
| O Migrate all Volumes of the selected Job Cycle                                          |
| O Migrate Single Volume                                                                  |

Next ボタンをクリックすると 2 台のアーカイブデバイスのどちらかをレプリケートのターゲットにするかの確認画面が 表示されます。

| Select the device                      | which contains the Archive Volumes:                                       |                           |
|----------------------------------------|---------------------------------------------------------------------------|---------------------------|
| Device:                                | SWARM-OE (Archive Device 1) 🛛 🗸                                           |                           |
| Bin:                                   |                                                                           |                           |
|                                        |                                                                           |                           |
| Select the target                      | device:                                                                   |                           |
| Device:                                | Cloudian_oe (Archive Device 2) V                                          |                           |
| Select the copy n<br>when the label pr | umber which will be printed onto the produc<br>inting option is enabled): | ed media (only available: |
|                                        |                                                                           |                           |

Create Job をクリックするとレプリケートが開始されます。実行中は以下のステータス画面がポップアップとして表示されます。

|                                              | Progress                  |        |
|----------------------------------------------|---------------------------|--------|
| Operation Progress<br>Provides information a | bout the job progress.    |        |
| Uploading                                    |                           |        |
| Migration Progress:                          | 2 of 11 volumes migrated. |        |
|                                              |                           |        |
|                                              |                           |        |
|                                              |                           |        |
|                                              |                           |        |
|                                              |                           | Cancel |

完了後にレプリケートジョブのログを表示した場合が以下のスクリーンショットです。

| •                                                        | Po                               | INT Storage Manager @ D1950-2012.office.optical-expert.jp            | ×          |
|----------------------------------------------------------|----------------------------------|----------------------------------------------------------------------|------------|
| Tasks Storage Vaul                                       | ts Archive Devices View          | Help                                                                 |            |
| Tasks                                                    | ۲                                | 603_7mode (deactivated)                                              | <u>ا</u> ر |
| Create Storage V<br>Import Archive Vo<br>Setup PoINT Sto | /ault<br>Jolumes<br>rage Manager | Performance Tier<br>Data Source: ¥¥Ontap7m¥home<br>Computer: Ontap7m |            |
|                                                          | <b>-</b>                         | PoINT Log Viewer - Archive Volume migration (2015/06/17 17:33:26)    | _ 🗆 🗙      |
| Storage Va                                               | File Edit View Help              |                                                                      |            |
| 1217TEST<br>126TEST                                      |                                  |                                                                      |            |
| 205_VFS1                                                 | Time                             | Message                                                              | ^          |
| 311TEST                                                  | 2015/06/17 17:33:27              | Started.                                                             |            |
| 603_7mode                                                | <b>3</b> 2015/06/17 17:33:27     | Migrating volumes to 'Cloudian_oe'.                                  |            |
| 617_test_d                                               | 3 2015/06/17 17:33:27            | Migrating volumes                                                    |            |
| 831DEMO                                                  | <b>1</b> 2015/06/17 17:33:39     | Volume #1 for Storage Vault '603_7mode' has been copied.             |            |
|                                                          | 0 2015/06/17 17:33:51            | Volume #2 for Storage Vault '603_/mode' has been copied.             |            |
|                                                          | 2013/06/17 17:33:36              | Volume #3 for storage valit 603_/mode has been copied.               |            |
| Archive De                                               | 2015/06/17 17:34:03              | Volume #4 for Storage Vault 603_mode has been copied.                |            |
| Arenive by                                               | <b>2</b> 015/06/17 17:34:13      | Volume #6 for Storage Vault '603, 7mode' has been copied             |            |
| 3573-TL                                                  | <b>6</b> 2015/06/17 17:34:19     | Volume #7 for Storage Vault '603 7mode' has been copied.             |            |
| doudian in                                               | 0 2015/06/17 17:34:25            | Volume #8 for Storage Vault '603_7mode' has been copied.             |            |
| Cloudian oe                                              | 2015/06/17 17:34:30              | Volume #9 for Storage Vault '603_7mode' has been copied.             |            |
| SWARM-OF                                                 | 2015/06/17 17:34:35              | Volume #10 for Storage Vault '603_7mode' has been copied.            |            |
| OWNINGE                                                  | 2015/06/17 17:34:38              | Volume #11 for Storage Vault '603_7mode' has been copied.            |            |
| hi                                                       | 2015/06/17 17:34:38              | Job completed successfully.                                          |            |

Cloudian\_oe に保存されているアーカイブボリュームを表示すると、603\_7mode のコンテナファイルが 11 個保存されて います。603\_7mode のファイルサイズは、100MB です。

| Tasks 🛞                                                                       | Cloudiar                  | n_oe                                                                                                    |                |                              |                               |      |
|-------------------------------------------------------------------------------|---------------------------|----------------------------------------------------------------------------------------------------|----------------|------------------------------|-------------------------------|------|
| Create Storage Vault<br>Import Archive Volumes<br>Setup PoINT Storage Manager | Information<br>Type: Star | ndard S3                                                                                                    | in             |                              |                               |      |
| Storage Vaults                                                                |                           |                                                                                                    | P              | oINT Storage Manager         |                               |      |
|                                                                               | Volumes                   |                                                                                                    |                |                              |                               |      |
| 1217TEST<br>128TEST<br>205 VES1                                               |                           |                                                                                                    |                | Select Storage Vault:        | Display All                   |      |
| 311TEST                                                                       | Job Cycle                 | Storage Vault                                                                                                   | Volumes        | Object ID                    |                               | ^    |
| 603_7mode                                                                     | 603 7mode                 | In the second second second second second second second second second second second second second second second | 1 (000-004940) |                              |                               | - 1  |
| 617_test_d                                                                    | 1                         | 603 7mode                                                                                                    | #1             | PoINT-GosObi-01D0A8D84CCEA9  | EE-5A568975E7254A686C87C8ED.  |      |
| 831DEMO                                                                       | 1                         | 603 7mode                                                                                                    | #2             | PoINT-GosObi-01D0A8D8543CAD  | 21-A779E3BA714D81570CB28630.  |      |
|                                                                               | 1                         | 603 7mode                                                                                                    | #3             | PoINT-GosObi-01D0A8D857509E  | 54-E68661448E90AF0DEB2FE8957. |      |
|                                                                               | 1                         | 603 7mode                                                                                                    | #4             | PoINT-GosObj-01D0A8D85A66F1  | 28-FF2C7A369357CC3234B859CD.  |      |
| rchive Devices 🛛 🔗                                                            | 2                         |                                                                                                    | #5             | PoINT-GosObj-01D0A8D85B4453  | 08-D41CB5AEDEFC3CA00EF372A6   |      |
|                                                                               | 2                         | 603_7mode                                                                                                    | #6             | PoINT-GosObj-01D0A8D861F8A7  | 52-AE5C417886FDB6C9A6BFE882.  |      |
| 3573-TL                                                                       | 2                         |                                                                                                    | #7             | PoINT-GosObj-01D0A8D8650311  | E0-52FCEB78C5DBFA9BDE2FF1CD.  |      |
| cloudian.jp                                                                   | 2                         | 603 7mode                                                                                                    | #8             | PoINT-GosObj-01D0A8D8681E25  | 07-E3A93A6CBF682E9AE1A46C24.  |      |
| Cloudian_oe                                                                   | 2                         | 603_7mode                                                                                                    | #9             | PoINT-GosObj-01D0A8D86B2FB4  | 7B-B7E4CDD932E48A4177445E1F0  |      |
| SWARM-OE                                                                      | 2                         | 603_7mode                                                                                                    | #10            | PoINT-GosObj-01D0A8D86E4143  | 39-2DB9C62243113A9771024B8D5  |      |
|                                                                               | 2                         | 603_7mode                                                                                                    | #11            | PoINT-GosObj-01D0A8D87152D1  | 9A-737B8515B1D8ECF7704FCB1D.  |      |
|                                                                               | 617 test d -              | 14                                                                                                    |                | 108                          |                               | _    |
| Current Activity                                                              | 1                         | 617 test d                                                                                                    | #1             | PoINT-GosObi-01D0A8BE320E9E  | -8-202748C4EB41D741E344409D   |      |
|                                                                               |                           | 617 test d                                                                                                    | #2             | PoINT-GosObi-01D0A88E573E63E | E-BE8E6413324875120151DE8CC   |      |
|                                                                               | 1                         | 617 test d                                                                                                    | #3             | PoINT-GosObi-01D0A88E7ED868  | 12-AF54F5D2396FA8742F33D2DC   |      |
| og Files                                                                      |                           | or/_dest_d                                                                                                    |                |                              | ie ni o lebbebioenor nebbebio |      |
|                                                                               |                           | 10                                                                                                    |                |                              | Crown unknown by internet     | de l |
|                                                                               | Remove                    |                                                                                                    |                |                              | Group volumes by job cy       | de [ |

次に、603\_7mode の Storage Vault でアーカイブジョブを実行し Cloudian\_oe にアーカイブデータを追加します。 603\_7mode は、ONTAP 7-mode に保存されているファイルをアーカイブし、元のファイルをスタブ化(purge policy)空き 容量を増やすポリシーを実行します。

| Tasks                                                                                           | 603_7mode (activated)                                                                                                  |           |
|-------------------------------------------------------------------------------------------------|----------------------------------------------------------------------------------------------------|-----------|
| Create Storage Vault<br>Import Archive Volumes<br>Setup PoINT Storage Manager<br>Storage Vaults | Performance Tier<br>Data Source: ¥¥Ontap7m¥home<br>Computer: Ontap7m<br>Source Type: Storage Vault for NetApp FAS (7-M | ode)      |
| 1217TEST<br>128TEST                                                                             | Execute Policies The following policies will be executed in specified order:                                           |           |
| 311TEST                                                                                         | No. Policy                                                                                                    | Add       |
| 603_7mode                                                                                       | 1 archive_new_purge                                                                                                    | Edit      |
| 617_test_d<br>831DEMO                                                                           |                                                                                                    | Remove    |
| Archive Devices                                                                                 |                                                                                                    | Move Up   |
| a chive Devices                                                                                 |                                                                                                    | Move Down |
|                                                                                                 | You can modify the list of policies to be executed now. These                                                          | -         |
| 3573-TL<br>cloudian.jp<br>Cloudian.oe                                                           | changes will not be stored in the Storage Vault.                                                                       |           |

以下は、ジョブを実行中のスクリーンショットです。

| Tasks                                                                        | ۲ | 603_7mode                                     | (busy)                                         |    |
|------------------------------------------------------------------------------|---|-----------------------------------------------|------------------------------------------------|----|
| Create Storage Vault<br>Import Archive Volumes<br>Setup PoINT Storage Manage | r | Performance Tier<br>Data Source:<br>Computer: | ¥¥Ontap7m¥home<br>Ontap7m                      |    |
| Storage Vaults                                                               | 8 | Source Type:<br>Disk Capacity:                | Storage Vault for NetApp FAS (7-Mode           | e) |
| 128TEST<br>205_VFS1<br>311TEST                                               |   | Archive Tier<br>Archive Devices:              | Cloudian_oe                                    |    |
| 603_7mode                                                                    |   | Archived Data:                                | 829 MByte (11 archive volumes)                 |    |
| 617_test_d<br>831DEMO                                                        |   | Volume Status:<br>Status:                     | All volumes migrated.<br>Scanning source data. |    |
|                                                                              |   | 😎 Log Files                                   | Actions Show History                           | 0  |

以下はジョブが完了した際のスクリーンショットです。Performance Tier の Data Capacity の緑色のバーが短くなり空き容量が増えています。Archive Tire では、Archive volume 数が 11 から 15 になっています。

| asks 🛞                                                                        | 603_7mode (activated)                                                                       |  |
|-------------------------------------------------------------------------------|---------------------------------------------------------------------------------------------|--|
| Create Storage Vault<br>Import Archive Volumes<br>Setup PoINT Storage Manager | Performance Tier<br>Data Source: ¥¥Ontap7m¥home<br>Computer: Ontap7m                        |  |
| Storage Vaults 🛛 ⊗                                                            | Source Type: Storage Vault for NetApp FAS (7-Mode) Disk Capacity:                           |  |
| 12171ES1<br>128TEST<br>205_VFS1<br>311TEST<br>603_7mode                       | Archive Tier<br>Archive Devices: Cloudian_oe<br>Archived Data: 1 GByte (15 archive volumes) |  |
| 617_test_d<br>831DEMO                                                         | Volume Status: All volumes migrated.<br>Status: Idle. (No schedule specified)               |  |

このポリシーの実行前後の ONTAP 7-mode のコンソールでのデータ容量の変化は以下の通りです。used が減り

Available が増えています。

| high availability mod | lule to trans | sition to tł | ie up stat | te for the | e following reason: |
|-----------------------|---------------|--------------|------------|------------|---------------------|
| Lock-sync timed out.  |               |              |            |            | _                   |
| Wed Jun 17 08:38:18 G | MT CONTAP7M   | fpolicy.fsc  | reen.serv  | ver.connec | ting.successful:in  |
| fo]: FPOLICY: File po | licy server   | ND1950-201   | l2 registe | ered with  | the filer as a ser  |
| ver for policy PSM_P1 | successful    | ly.          | 0          |            |                     |
| Wed Jun 17 08:38:18 G | MT CONTAP7M   | fpolicy.fsc  | reen.serv  | ver.connec | ting.successful:in  |
| fo]: FPOLICY: File po | licy server   | ND1950-201   | l2 registe | ered with  | the filer as a ser  |
| ver for policy PSM_P2 | successful    | ly.          | 0          |            |                     |
|                       |               |              |            |            |                     |
| ONTAP7M> df           |               |              |            |            |                     |
| Filesystem            | kbytes        | used         | ava i l    | capacity   | Mounted on          |
| /vol/vol0/            | 828324        | 593200       | 235124     | 72%        | /vol/vol0/          |
| /vol/vol0/.snapshot   | 43592         | 55496        | 0          | 127%       | ∕vol∕vol0∕.snapsh   |
| ot                    |               |              |            |            |                     |
| ONTAP7M> df           |               |              |            |            |                     |
| Filesystem            | kbytes        | used         | ava i l    | capacity   | Mounted on          |
| /vol/vol0/            | 828324        | 593904       | 234420     | 72%        | /vol/vol0/          |
| ∕vol∕vol0∕.snapshot   | 43592         | 56036        | 0          | 129%       | ∕vol∕vol0∕.snapsh   |
| ot                    |               |              |            |            |                     |
| ONTAP7M> df           |               |              |            |            |                     |
| Filesystem            | kbytes        | used         | ava i l    | capacity   | Mounted on          |
| /vol/vol0/            | 828324        | 276400       | 551924     | 33%        | /vol/vol0/          |
| /vol/vol0/.snapshot   | 43592         | 56260        | 0          | 129%       | ∕vol∕vol0∕.snapsh   |
| ot                    |               |              |            |            |                     |
| ONTAP7M>              |               |              |            |            |                     |

ポリシージョブの実行後に Clouldian-oe に保存されているアーカイブボリュームを見ると増えているのが判ります。

スタブ化されたONTAP 7-mode上のファイルのプロパティを表示すると以下のスクリーンショットのように、 HD上でのサイズが1セクター分になっています。ファイルの保存に使用されていたデータ容量が大幅に削減さ れています。このスクリーンショットは、Windows8.1のエクスプローラーから参照したプロパティ情報です。

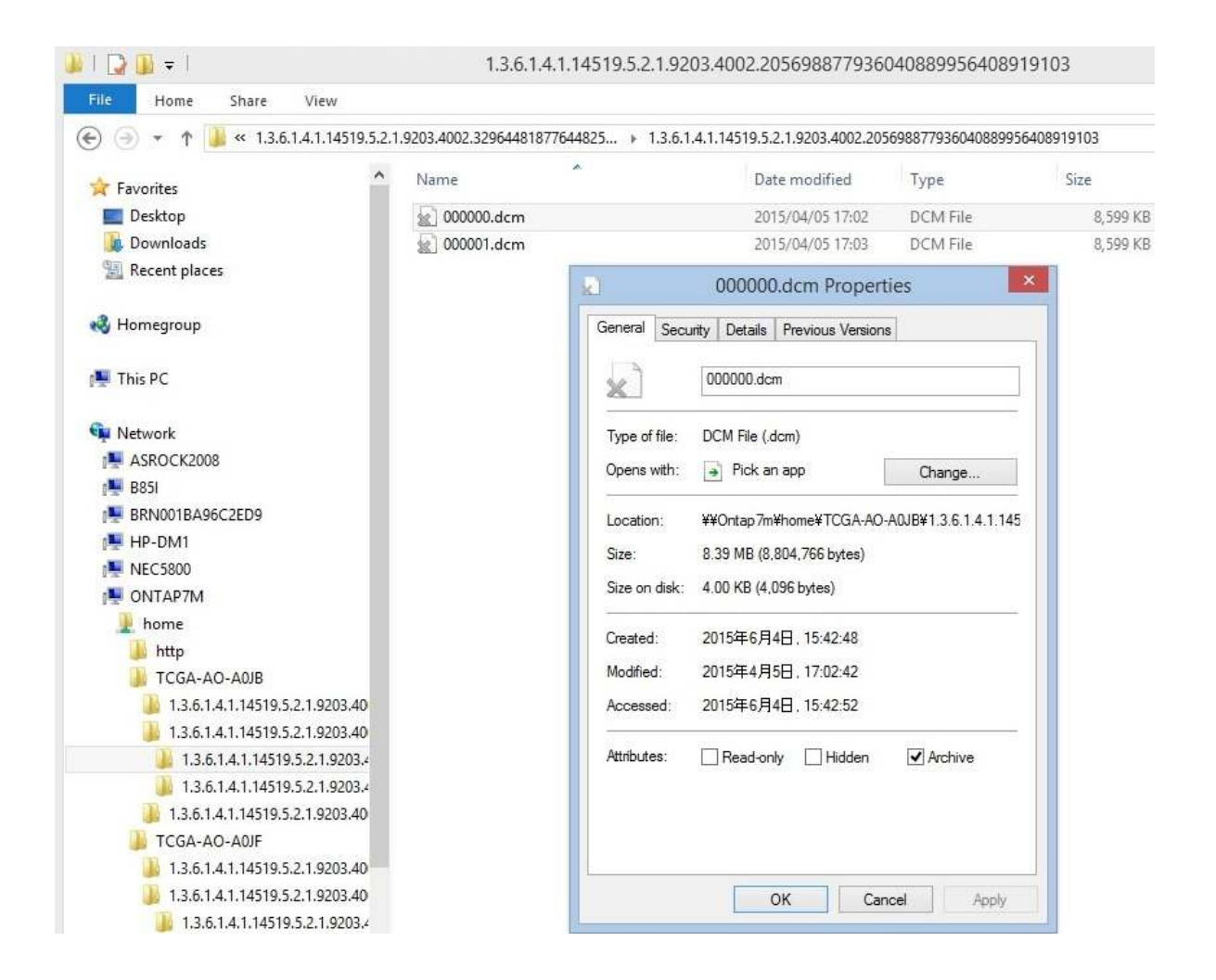

| Tasks 🛞                                                                                                    | Cloudian                                                                                    | Cloudian_oe                                                                                                    |                                                                                              |                                                                                                    |                                                                                                    |                                                                                                    |  |  |
|----------------------------------------------------------------------------------------------------|---------------------------------------------------------------------------------------------|----------------------------------------------------------------------------------------------------|----------------------------------------------------------------------------------------------|----------------------------------------------------------------------------------------------------|----------------------------------------------------------------------------------------------------|----------------------------------------------------------------------------------------------------|--|--|
| Create Storage Vault<br>Import Archive Volumes<br>Setup PoINT Storage Manager                                                               |                                                                                             |                                                                                                    | P                                                                                            | oINT Storage Manager                                                                                                    |                                                                                                    | l                                                                                                    |  |  |
| Storage Vaults                                                                                                    | volumes                                                                                     |                                                                                                    |                                                                                              | Select Storage Vault:                                                                                                    | Display All                                                                                                    | ÷                                                                                                    |  |  |
|                                                                                                    | Job Cycle                                                                                   | Storage Vault                                                                                                    | Volumes                                                                                      | Object ID                                                                                                    |                                                                                                    | ^                                                                                                    |  |  |
| 126TEST<br>205_VFS1<br>311TEST<br>603_7mode<br>617_test_d<br>831DEMO<br>Archive Devices<br>3573-TL<br>doudian.jp<br>Cloudiam_oe<br>SWARM-OE | 603_/mode -<br>1<br>1<br>1<br>2<br>2<br>2<br>2<br>2<br>2<br>2<br>2<br>2<br>3<br>3<br>3<br>3 | 603_7mode<br>603_7mode<br>603_7mode<br>603_7mode<br>603_7mode<br>603_7mode<br>603_7mode<br>603_7mode<br>603_7mode<br>603_7mode<br>603_7mode<br>603_7mode<br>603_7mode | #1<br>#2<br>#3<br>#4<br>#5<br>#6<br>#7<br>#8<br>#9<br>#10<br>#11<br>#11<br>#12<br>#13<br>#14 | PoINT-GosObj-01D0A8D84CCE/<br>PoINT-GosObj-01D0A8D8543CA<br>PoINT-GosObj-01D0A8D857509<br>PoINT-GosObj-01D0A8D858445<br>PoINT-GosObj-01D0A8D85B445<br>PoINT-GosObj-01D0A8D86152<br>PoINT-GosObj-01D0A8D868152<br>PoINT-GosObj-01D0A8D868242<br>PoINT-GosObj-01D0A8D861522<br>PoINT-GosObj-01D0A8D871522<br>PoINT-GosObj-01D0A8D871522<br>PoINT-GosObj-01D0A8D875223<br>PoINT-GosObj-01D0A8D875223 | A9EE-5A56B975E7254A6B6Ci<br>AD21-A779E3BA714D81570Ci<br>E64-E68661448E90AF0DEB2<br>128-FF2C7A369357CC3234<br>308-041CB5AEDEFC3CA00E<br>1752-AE5C417886FDB6C9A6i<br>1E0-52FCEB78C5DBFA9BDE2<br>507-E3A93A6CBF682E9AE1<br>47B-B7E4CD0932E48A41774<br>339-2DB9C62243113A97710<br>19A-73788515B1D8ECF7704<br>10-0622FF23298EF2CC287<br>10C4F-13F7CF48CF6172E6694<br>5C1-13F717B2362C3D13848 | 87CBFD<br>B28630<br>FE8957<br>F372A6<br>BFE882<br>2FF1CD<br>2FF1CD<br>446C24<br>445E1F0<br>1248805<br>#CB1D<br>138488F<br>135381D<br>13F6650 |  |  |
| Current Activity                                                                                                    | 3                                                                                           | 603_/mode                                                                                                    | #15                                                                                          | PoINT-GosObj-01D0A8DB7D13F                                                                                                    | -88A-926F8AE2C1/C98BD9B                                                                                                    | SFBC53 v                                                                                                    |  |  |
| Surrent Activity                                                                                                    | Remove                                                                                      |                                                                                                    |                                                                                              |                                                                                                    | Group volumes b                                                                                                    | y job cycle [                                                                                                    |  |  |

PoINT Storage ManagerのData Retrieve機能は、アーカイブされたファイルを元のディレクトリーツリーの ままで元の場所か任意の場所に復元することが可能です。ディレクトリー単位での復元も可能です。従って、 アーカイブデバイスのデータがあればPerformance Tierのデータを完全に復元出来ます。 以下がData Retrieveの画面です。

| ata Retrieval                                 |             |            |          |                   |                     |                                       |
|-----------------------------------------------|-------------|------------|----------|-------------------|---------------------|---------------------------------------|
|                                               |             |            |          |                   |                     |                                       |
| Retrieves archived hies to a destination d    | irectory.   |            |          |                   |                     |                                       |
|                                               |             |            |          |                   | -                   |                                       |
|                                               |             |            |          |                   |                     | 11111                                 |
|                                               | -           | 10000      | 1140     | T                 | Search Opti         | ons                                   |
|                                               | Name        | Size       | Туре     | Last Change       | 3 000008            | dem                                   |
| - 1 2 6 1 4 1 1 4 5 1 0 5 2 1 0 202 4002 1 42 | 000000.dcm  | 130 KByte  | DCM File | 2015/04/05 16:48  |                     |                                       |
|                                               | 000001.dcm  | 130 KByte  | DCM File | 2015/04/05 16:48  | 22 <sup>-1111</sup> |                                       |
|                                               | 000002.dcm  | 130 KByte  | DCM File | 2015/04/05 16:48  | Versions:           |                                       |
|                                               | 000003.dcm  | 130 KByte  | DCM File | 2015/04/05 16:48  | 2015/06/04 10       | 5:23:46                               |
|                                               | 000004.dcm  | 130 KByte  | DCM File | 2015/04/05 16:48  |                     |                                       |
|                                               | 000005.dcm  | 130 KByte  | DCM File | 2015/04/05 16:48  |                     |                                       |
|                                               | 000006.dcm  | 130 KByte  | DCM File | 2015/04/05 16:48  |                     |                                       |
|                                               | 000007.dcm  | 130 KByte  | DCM File | 2015/04/05 16:48  | -                   | The second second second              |
|                                               | 000008.dcm  | 130 KByte  | DCM File | 2015/04/05 16:48. |                     | Volume Locations .                    |
| ■ ☐ 13.6.1.4.1.14519.5.2.1.9203.4002.         | 000009.dcm  | 130 KByte  | DCM File | 2015/04/05 16:48  | File Type:          | DCM File                              |
| 1.3.6.1.4.1.14519.5.2.1.9203.4002.            | 000010.dcm  | 130 KByte  | DCM File | 2015/04/05 16:48  | 1                   | 1.2.6.1.4.1.4510.5.2.1.02             |
| 1.3.6.1.4.1.14519.5.2.1.9203.4002.            | 000011.dcm  | 130 KBvte  | DCM File | 2015/04/05 16:48. | Location:           | 1, 3, 6, 1, 4, 1, 14519, 5, 2, 1, 920 |
| 1.3.6.1.4.1.14519.5.2.1.9203.4002.            | 000012.dcm  | 130 KByte  | DCM File | 2015/04/05 16:48  | Size:               | 130.33 KByte                          |
| 1.3.6.1.4.1.14519.5.2.1.9203.4002.            | 000013.dcm  | 130 KByte  | DCM File | 2015/04/05 16:48  | 2                   |                                       |
| 1.3.6.1.4.1.14519.5.2.1.9203.4002.            | 000014.dcm  | 130 KByte  | DCM File | 2015/04/05 16:48. | Last Change:        | 2015/04/05 16:48:51                   |
|                                               | 000015 dcm  | 130 KByte  | DCM File | 2015/04/05 16:48  | 2-1-0-1             | 2                                     |
| 1.3.6.1.4.1.14519.5.2.1.9203.4002.            | 000016 dcm  | 130 KByte  | DCM File | 2015/04/05 16:48  | JOD CYCE:           | 2                                     |
| 1.3.6.1.4.1.14519.5.2.1.9203.4002.            | 000017.dcm  | 130 KByte  | DCM File | 2015/04/05 16:48  | Volumes:            | 9                                     |
| 1.3.6.1.4.1.14519.5.2.1.9203.4002.            | 000018 dcm  | 130 KByte  | DCM File | 2015/04/05 16:40  | Attributes:         | Read Only                             |
| 1.3.6.1.4.1.14519.5.2.1.9203.4002.            | 000010.dcm  | 120 KByte  | DCM File | 2015/04/05 16:40  |                     | System                                |
| 1.3.6.1.4.1.14519.5.2.1.9203.4002.            | 000019.dcm  | 120 KByte  | DCM File | 2015/04/05 16:49. |                     | Hidden                                |
| 1.3.6.1.4.1.14519.5.2.1.9203.4002.            | 000020.dcm  | 120 KByte  | DCM File | 2015/04/05 16:49. |                     | I Houden                              |
| 1.3.6.1.4.1.14519.5.2.1.9203.4002.            | 000021.0011 | 120 KDyte  | DCM File | 2015/04/05 16:49  |                     |                                       |
| € 1.3.6.1.4.1.14519.5.2.1.9203.4002.          | 000022.dcm  | 120 KDyte  | DCM File | 2015/04/05 16:49. |                     |                                       |
| E TCGA-AO-A0JF                                | 000025.dcm  | 120 KByte  | DCM File | 2015/04/05 16:49  |                     |                                       |
| 1.3.6.1.4.1.14519.5.2.1.9203.4002.169.        | 000024.0cm  | 130 KByte  | DCM File | 2013/04/03 10:49  |                     |                                       |
| 1.3.6.1.4.1.14519.5.2.1.9203.4002.204         | 000025.acm  | 130 KByte  | DCM File | 2013/04/03 10:49  |                     |                                       |
| 1.3.6.1.4.1.14519.5.2.1.9203.4002.261         | 000020.dcm  | 130 KByte  | DCM File | 2015/04/05 16:49  |                     |                                       |
| ⊞ 🗀 1.3.6.1.4.1.14519.5.2.1.9203.4002.277     | 000027.dcm  | 130 KByte  | DCM File | 2015/04/05 16:49  |                     |                                       |
| □ 1.3.6.1.4.1.14519.5.2.1.9203.4002.598       | 000028.dcm  | 130 KByte  | DCM File | 2015/04/05 16:49  |                     |                                       |
| 1.3.6.1.4.1.14519.5.2.1.9203.4002.            | 000029.dcm  | 130 KByte  | DCM File | 2015/04/05 16:49  |                     |                                       |
|                                               | 000030.dcm  | 130 KByte  | DCM File | 2015/04/05 16:49  |                     |                                       |
|                                               | <           | 100 1/0.1. | DOM FOL  | >                 |                     |                                       |